# Voorbereiding kalenderzitting

# Doelstellingen

- via on-line samenwerkingsplatform met alle clubs samen de wedstrijdkalendervoorbereiden
- resulteer in minder conflicten tijdens de kalenderzitting

- Deze handleiding staat gepubliceerd op de website
  - Via het menu Kalender  $\rightarrow$  Handleiding kalender

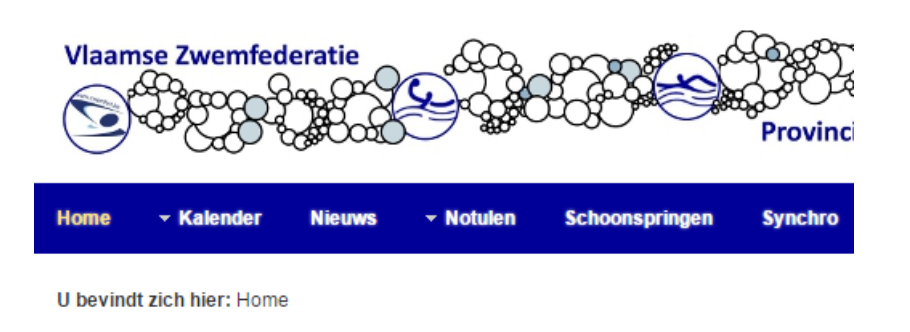

# • Elke club ontvangt een gebruikersnaam/wachtwoord voor gebruik op

de website van het Provinciaal Bestuur Zwemmen (Vlaams-Brabant)

- Gegevens worden verstuurd naar het mail adres toegekend door vzf
  - Vb scz@mail.zwemfed.be

| AANPASSINGEN WEBSITE                              | Handleiding Splash                                                                                                    |             |
|---------------------------------------------------|----------------------------------------------------------------------------------------------------|-------------|
|                                                   | Gegevens Laatst bijgewerkt op 05 maart 2015                                                                                                    |             |
| Handleiding Splash     Opleiding TAK              | Op vraag van VZF werd een VZF-specifieke versie<br>Het Provinciaal Bestuur Vlaams-Brabant schreef e<br>uitbreidingen.                                                                                                    | van<br>en i |
| Notulen                                           | Lees meer: Handleiding Splash                                                                                                    |             |
| Downloads                                         |                                                                                                    |             |
| <ul> <li>Opleiding TAK:<br/>schoolslag</li> </ul> | Opleiding TAK maart 2015                                                                                                    |             |
| Notulen Interprovinciaal                          | Gegevens Laatst bijgewerkt op 19 📓 🛱                                                                                                    |             |
| Beraad                                            | november 2014                                                                                                    |             |
|                                                   | ner jaar een onleiding voor kandidaat officials                                                                                                    |             |
|                                                   | TAK.                                                                                                    |             |
| AANMELDEN                                         |                                                                                                    |             |
|                                                   | Lees meer: Opieiding TAK maart 2015                                                                                                    |             |
| Gebruikersnaam                                    |                                                                                                    |             |
| SCZ 🗶                                             |                                                                                                    |             |
| Weehtweerd                                        |                                                                                                    |             |
| ••••••                                            |                                                                                                    |             |
| 7                                                 |                                                                                                    |             |
| Onthoud mij 🗹                                     |                                                                                                    |             |
| Inloggen                                          |                                                                                                    |             |
| Wachtwoord vergeten?                              | Provinciaal Kampioanschap                                                                                                    |             |
| Gebruikersnaam vergeten?                          |                                                                                                    |             |
|                                                   |                                                                                                    |             |
|                                                   | november 2014                                                                                                    |             |
|                                                   | Het duurt nog wel even doch de                                                                                                    |             |
|                                                   | a second second s |             |

# Voorbereiding

- Wijzig dit wachtwoord zo snel mogelijk zodat enkel de sportsecretaris van de club dit kent
  - Via Home  $\rightarrow$  Bewerk profiel
  - Laat toe de naam, wachtwoord en e-mail adres te wijzigen

U bevindt zich hier: Home > Home > Bewerk profiel

| Bewerk uw profiel                |                                                                                                    |
|----------------------------------|----------------------------------------------------------------------------------------------------|
| Naam: *                          | SCZ                                                                                                    |
| Gebruikersnaam: (optioneel)      | SCZ                                                                                                    |
| Wachtwoord: (optioneel)          |                                                                                                    |
| Bevestig wachtwoord: (optioneel) |                                                                                                    |
| E-mailadres: *                   | scz@mail.zwemfed.be                                                                                                    |
| Bevestig e-mailadres: *          | scz@mail.zwemfed.be                                                                                                    |
|                                  | Bewerk uw profiel<br>Naam: *<br>Gebruikersnaam: (optioneel)<br>Wachtwoord: (optioneel)<br>Bevestig wachtwoord: (optioneel)<br>E-mailadres: *<br>Bevestig e-mailadres: * |

### Kies de juiste kalender

- Op de web site staan 2 kalender
  - De kalender beheerd door de webmaster: hierop staan de wedstrijden, opleidingen, vergaderingen, etc
    - Is reeds zichtbaar op de home page
    - Toegankelijk via het menu Kalender
  - De nieuwe kalender waarin de kalenderzitting wordt voorbereid
    - Toegangelijk via het menu Kalender → Voorbereiding 20xx-20yy

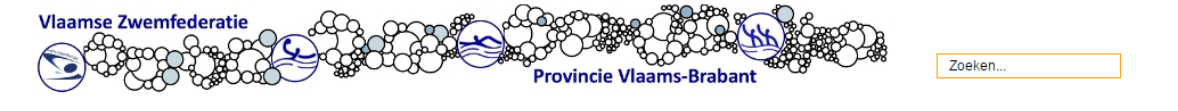

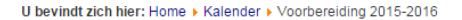

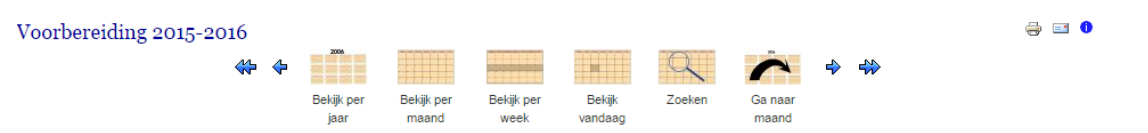

November 2015

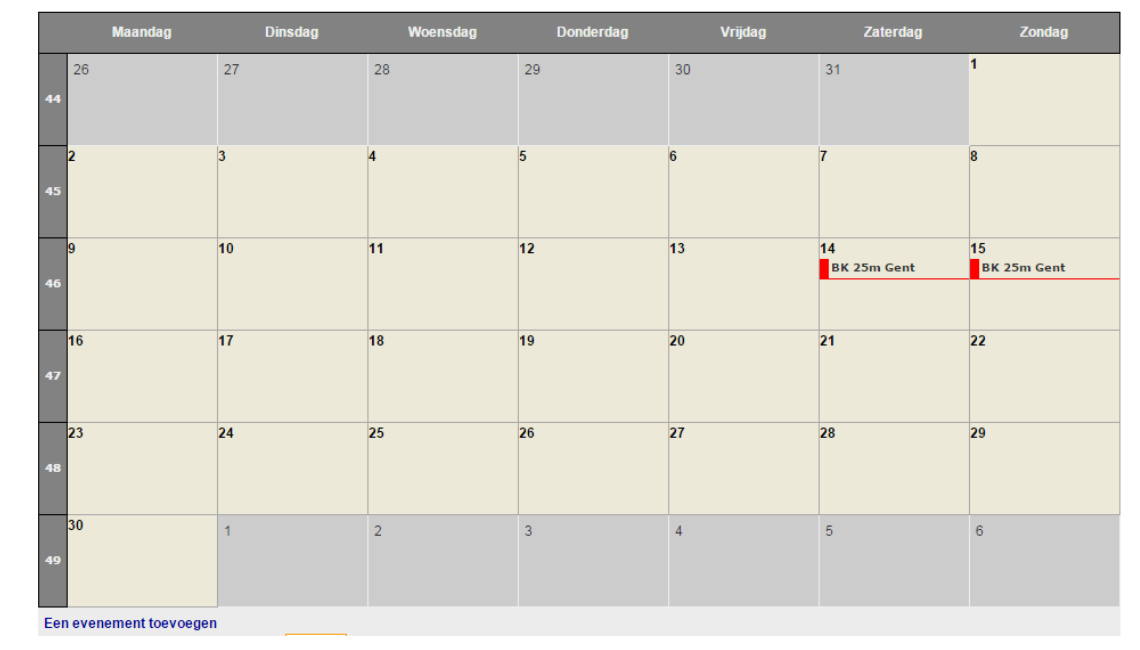

Links

## Kalender bekijken

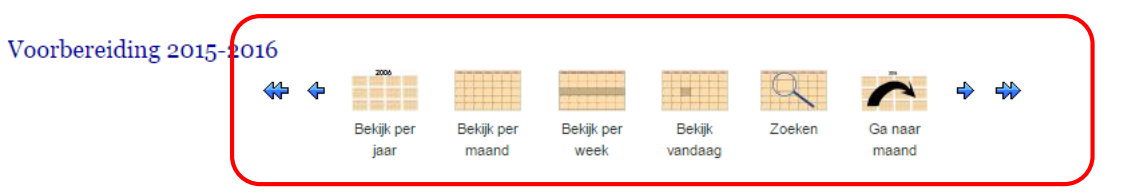

November 2015

|    | Maandag | Dinsdag | Woensdag | Donderdag | Vrijdag | Zaterdag                  | Zondag            |
|----|---------|---------|----------|-----------|---------|---------------------------|-------------------|
| 44 | 26      | 27      | 28       | 29        | 30      | 31                        | 1                 |
| 45 | 2       | 3       | 4        | 5         | 6       | 7                         | 8                 |
| 46 | 9       | 10      | 11       | 12        | 13      | 14<br>BK 25m Gent         | 15<br>BK 25m Gent |
| 47 | 16      | 17      | 18       | 19        | 20      | 21<br>08:00 B-Circuit SCZ | 22                |
| 48 | 23      | 24      | 25       | 26        | 27      | 28<br>08:00 B-Circuit SCZ | 29                |
| 49 | 30      | 1       | 2        | 3         | 4       | 5                         | 6                 |

• Navigeer in de kalender

🚔 🖃 🌖

 Kies een aangepast detail niveau: per dag/week/maand/jaar

- Op 14/15 november: BK te Gent. Rode kleur: op die dag kan je geen andere wedstrijd organiseren
- 21 november: SCZ zou graag een Bcircuit organiseren. Groene kleur: dit is de voorkeurdatum
- 28 november: alternatieve datum voor SCZ

### Eigen wedstrijden toevoegen

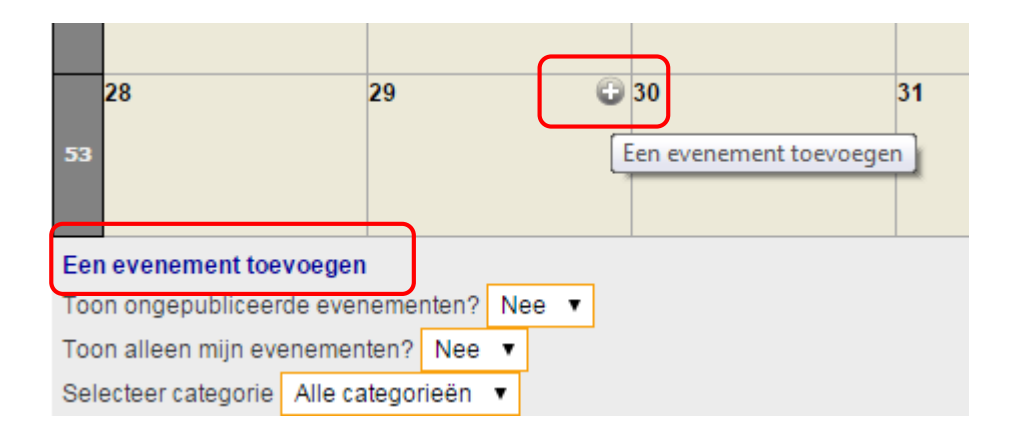

- Zet muispointer op de juiste dag in het maand overzicht en klik op + icoon
- Of klik onderaan de link *Een evenement toevoegen*

## Eigen wedstrijden toevoegen

| meenaenuppelijk | Kalender                                                                                                    |                |          |         |
|-----------------|----------------------------------------------------------------------------------------------------|----------------|----------|---------|
| nderwerp:       | Beker Felix Mordijck (BEST)                                                                                                    | ۵              |          |         |
| ategorieën      | Keuze 1 🔹                                                                                                    | Toegangsniveau | Public • |         |
|                 | $\mathbf{A}$ $\mathbf{A}$ | Ŭ 2            | •        |         |
|                 |                                                                                                    |                |          |         |
|                 | Path: p                                                                                                    |                | V        | Vords:6 |
| ocatie          | Path: p<br>Schakelen tekstverwerker                                                                                                    |                | V        | Vords:6 |

- Basis gegevens invullen
  - Naam van de wedstrijd
  - Keuze 1 of Keuze 2
  - Locatie
  - Persoon te contacteren in geval van conflict met wensen van andere club
  - Gebruik gerust *Activiteiten* om wat toelichting te geven
- Klik dan op tabje *Kalender*

#### Eigen wedstrijden toevoegen

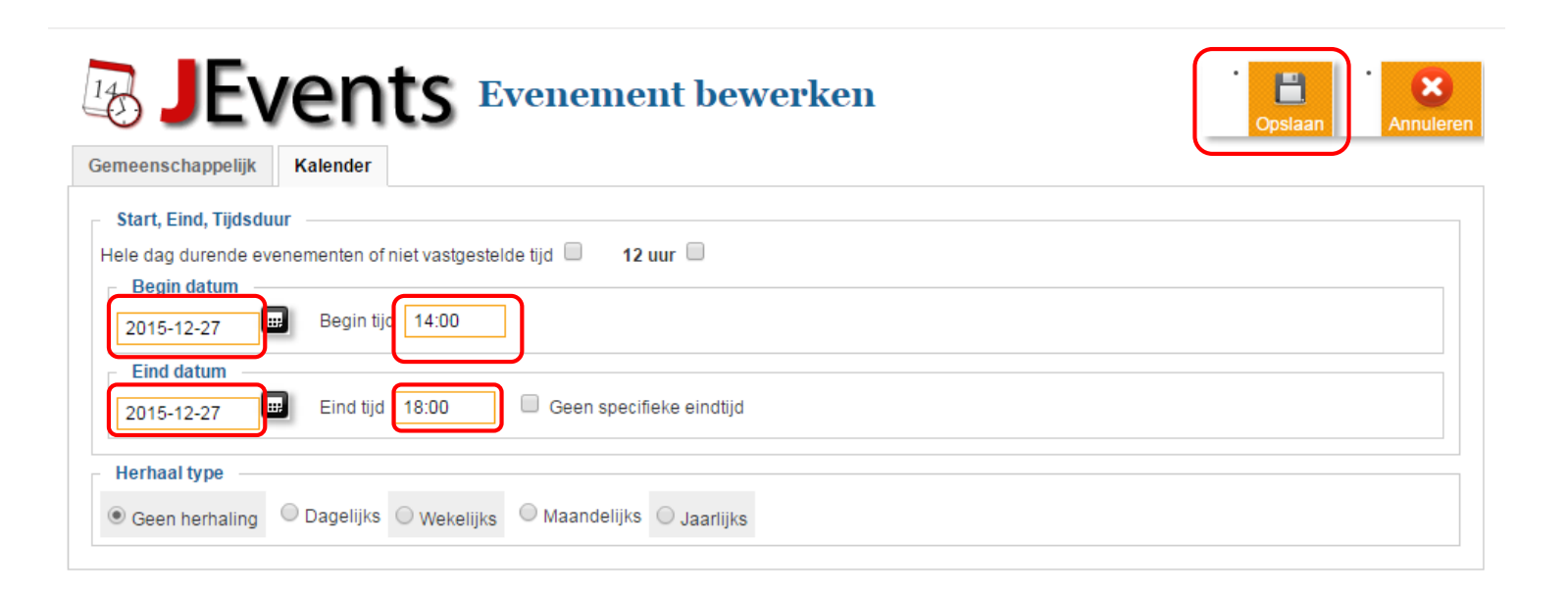

- Basis gegevens invullen
  - Startdatum en -uur
  - Einddatum meestal op zelfde dag
- Klik dan op Opslaan

### Controleer je werk

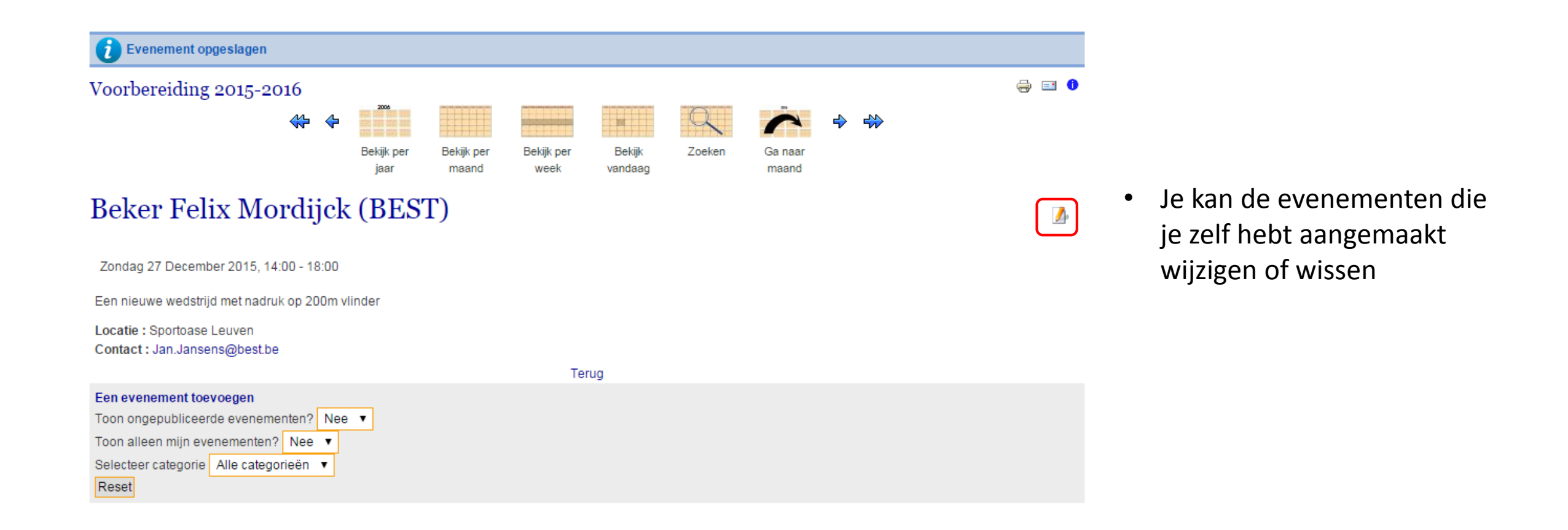